## 學生端獎助生暨專(兼)任助理系統操作手册

Stepl. 登入 Eportal/學生管理系統

| 變更密碼  |    |                                                                                                    |
|-------|----|----------------------------------------------------------------------------------------------------|
| 個人行事曆 |    | 最新公告                                                                                                    |
| 登出    |    | <ul> <li>▶ 数宽部:行政院公共工程委員會承為提升各機關採購評選委員會裏家堡者參<br/>考名單資料庫女性裏家堡者比率,請頭躍推薦女性人選一案,誌請查照。</li> <li>▶ 数宽部:為提升社會大眾及政府行政人員對於合作社之認識,內政部112年度<br/>製作合作社動畫宣導短片及數位数材之相關資訊,請查照轉知。</li> <li>▶ 数宽部:檢送本部委託製作之「海外留進學指引」手冊1批,請廣為參考運<br/>用。</li> </ul> |
|       |    | 應用系統                                                                                                    |
|       |    | ● ▲ 【防疫】通報系統(學生).                                                                                                    |
|       |    | ● ▲ 【防疫】個人自主健康管理系統紀錄單(學生、教職員工)                                                                                                    |
|       |    | • 🥥 WebMail鄧件系統                                                                                                    |
|       |    | • 🚳 <u>校園APP系統</u>                                                                                                    |
|       |    | • 360 活動報名暨投票系統                                                                                                    |
|       | 1. | ● 1 1 1 1 1 1 1 1 1 1 1 1 1 1 1 1 1 1 1                                                                                                    |
|       |    | ● ▶ <u>墨牛墨習歷程(EP)跨平台整合系統</u>                                                                                                    |
|       |    | • 建小小子 2 元子 2 高学者 2 1 2 1 2 1 2 1 2 1 2 1 2 1 2 1 2 1 2                                                                                                    |

Step2. 點選「9個正方形圖示」

Step3. 點選獎助生(助理)申請

| Mer | iu <u>2</u> .   | III (* | 122  | 中部数大     | AATIONAL TAICHUNG UNIVERSITY<br>OF SCIENCE AND TRICHNOLOGY<br>學生管理系統 |                      |           |      |      |             |
|-----|-----------------|--------|------|----------|----------------------------------------------------------------------|----------------------|-----------|------|------|-------------|
| ٩   | 首頁              |        | _    |          | 💼 🍙                                                                  |                      |           |      |      |             |
| ß   | 課程資訊            |        | Ð    | 獎助生暨     | 音(兼)任助理                                                              |                      |           |      |      |             |
|     | 課程抵免            |        | 目前共有 | 1 奎特催纪珠。 |                                                                      |                      |           |      |      |             |
| đ   | 成績資訊            |        |      | 聘僱單號     | 胞餐饭双                                                                 | 跨版中線人                | 時期把約      | 目前開来 | 審接狀義 | 教行          |
|     | 斑級資訊            |        |      |          | (871)高数深耕計畫兼任助理暨臨時工(v8)                                              | 日報時(市場市営業の由人)        | 113-04-01 | 2/18 | 春枝中  | 確認申請內容 医回申請 |
| 6   | 申請服務            |        |      |          |                                                                      | (2423062048-5485742) |           |      |      |             |
| ٢   | 健康管理            |        |      |          |                                                                      |                      |           |      |      |             |
| æ   | 社團資訊            |        |      |          |                                                                      |                      |           |      |      |             |
| 3.@ | 外部連結            |        |      |          |                                                                      |                      |           |      |      |             |
| 6   | 幾助生暨專(兼)<br>任助理 |        |      |          |                                                                      |                      |           |      |      |             |
|     |                 |        |      |          |                                                                      |                      |           |      |      |             |

Step4. 點選確認申請內容

| <br>くき | 中部数本      | PATHONAL TAICHUNG UNIVERSITY     OF SCHENCE AND TECHNOLOGY     学生管理系統 | _                  | _                      | _          | _               |                      | ۰ |
|--------|-----------|-----------------------------------------------------------------------|--------------------|------------------------|------------|-----------------|----------------------|---|
| ß      | 獎助生暨      | ₽₽<br>霍專(兼)任助理 अविदेधे बक्रांच्य                                      |                    |                        |            |                 |                      |   |
| 目前共有   | 〒1 筆時催紀統· | •                                                                     |                    |                        |            |                 |                      |   |
|        | 時候單號      | 聘侃派型                                                                  | 聘偏申請人              | 時期起迄                   | 目別職を       | <b>春枝状態</b> 4.1 | 自己申請內容 <sub>MP</sub> |   |
|        |           | (B71)高数深端計查兼任的理整能時工(v6)                                               | 昌敏純<br>(教務處教學資源中心) | 113-04-01<br>113-05-31 | 2/18<br>助曜 | 窗桥中             | 建超中雄六帝 经回中接入         |   |
|        |           |                                                                       |                    |                        |            |                 |                      |   |

## Step5. 閱讀個資同意書,點選同意

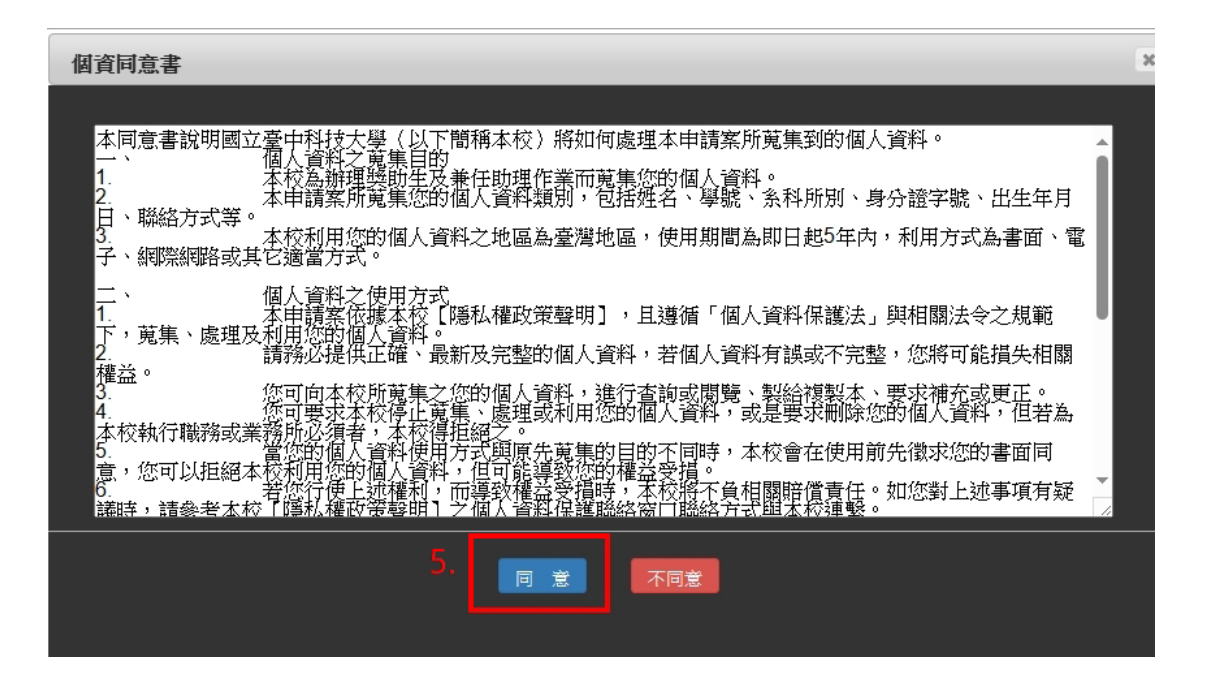

Step6. 依實際狀況勾選,並點選「下一步」

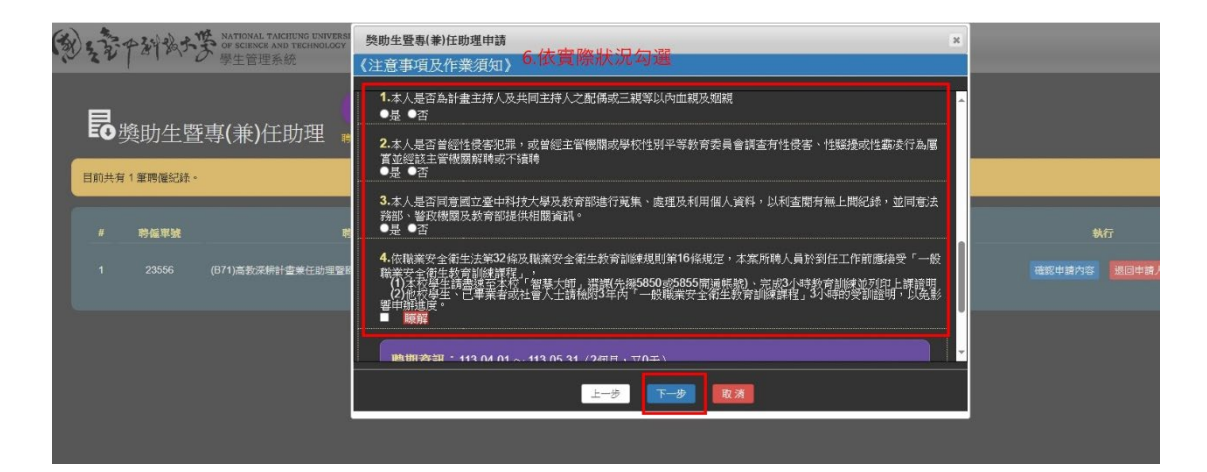

Step7. 檢視聘僱相關資訊,勾選學生個人資料及保險意願

|         | 備註說明:                  |                                          |
|---------|------------------------|------------------------------------------|
|         | 學生必填:                  | 好日は巻:<br>                                |
| (申韻     | 詩端)上傳附件:               | 1. (#################################### |
| 聘期<br>外 | 資訊:113-04-01<br>▶ 猶生:否 | ~ 113 05 31 (2億月,又0天)                    |

Step8. 備妥文件(使用 PDF 掃描檔、拍照或截圖亦可)

Step9. 下載健康相關資料蒐集同意書及健康聲明書,填寫後上傳

| 检附資料說明:   | 【宋在动语】<br>1.計畫延建表(已核章,未核章者諸病列粉上均定公式)<br>2.章若與分音之類而愛者(雙方已完成表在)在高不可載<br>3.导主還得主义的表词語形本<br>4.變越(24)使將未證會(用是名分)的<br>5.欠成一「私職賣之後會主致有對個情報見,證明文件<br>6.若為林(如要主類的社校要主恐者以強任兼任助理问言書 空白範本下載<br>"若為》將主說解了:工作證<br>"乾定後,用人單位讀得職道上傳完整的勞動契約, |            |
|-----------|----------------------------------------------------------------------------------------------------|------------|
|           |                                                                                                    |            |
| (學生端)上傳附件 | 4.2.1健康相關資料蒐集同意書 2健康發明書 加人附件                                                                                                    | 9.下載並填寫後上傳 |
|           | 5. (杰翰尔] 根戶影本 加入程件                                                                                                    |            |
|           | 6.(沙松东北州)【朱梁法】【身分證明文件】 加入附件                                                                                                    |            |
|           | 7.(梁阳[2][1]((元))(加加[2]【體檢報告】 加人附件                                                                                                    |            |

\*本國籍學生請完成4大項文件之上傳:

(1) 職業安全衛生教育訓練課程證明文件

(2)學生證

(3)健康相關資料蒐集同意書 及 健康聲明書

(4)帳戶影本

Step10. 檢視勞動契約及學習與勞動型態同意書,點選「確認申請」

| (學生編)上傳解件:                                                      | 1. (1995)(1) 最高安全集全教育制成時代提供文字 (2) Compared Statistical Statistical Statisticae Statisticae Statisticae Statisticae Statisticae Statisticae Statisticae Statisticae Statisticae Statisticae Statisticae Statisticae Statisticae Statisticae Statisticae Statisticae Statisticae Statisticae Statisticae Statisticae Stat |  |  |
|-----------------------------------------------------------------|----------------------------------------------------------------------------------------------------|--|--|
| 「0.1%(化量之)」                                                     | 或『學習與勞動型態同意書』相關事項                                                                                                    |  |  |
| <ul> <li>★請務必檢視勞</li> <li>- 檢視勞動契約</li> <li>- 受我已檢視例</li> </ul> | ★請務必檢視勞動契約並檢視契約內容,以維護雙方權益。<br>· 檢視勞動契約◆◆請確實點選,並下拉檢視整個文件<br>· < <mark>我已檢視勞動契約,並同意以本件聘僱申請核准內容為勞動契約條件。</mark>                                                                                                    |  |  |
| ★請務必檢視學<br>檢視學習與<br>✓ <mark>我已檢視</mark> 爲                       | 習與勞動型態同意書內容。以維護雙方權益。<br>勞動型態同意書 ← 請確實點選,並下拉檢視整個文件<br>署習與勞動型態同意書。                                                                                                    |  |  |
|                                                                 | <b>建認申請 超回申請人 </b> 騙 競                                                                                                    |  |  |

Step11. 點選確認

| (學生编)上傳附件:                            | 5.5次だ「板葉常会全確主教育明神理理」的研究で<br>6.5次だ「 |
|---------------------------------------|------------------------------------|
| 『勞動契約』                                | 或 『學習與勞動型態同意書』相關事項                 |
| ★請務必檢視勞                               | 助契約並檢視契約內容,以維護雙方權益。                |
| 检視勞動契                                 | 內                                  |
| 2 我已檢視勞                               | 動契約,並同意以本件聘僱申請核准內容為勞動契約條件。         |
| ★請務必檢視學                               | 習與勞動型幾同意書內容,以維護雙方權益。               |
| 檢視學習與                                 | 勞動型態同意書                            |
| · · · · · · · · · · · · · · · · · · · | 「習與勞動型態同意書。                        |
|                                       | 確認申請 國回申請人 關 閉                     |

## Step12. 點選確認

| (學生编)上傳附件: | <ul> <li>9.英方「一起業共全省主政省制建築程」回知(<br/>6.若為地比學主講制他花學主要有以發生業社会)</li> <li>第.志为外書目的#注意用</li> <li>"他在後,用人單位時間確立上傳完整的勞動與約。</li> <li>1. (輸給) 製業安全者主政有削減預程回到文件</li> <li>2. (輸給) 製業安全者主政有削減預程回到文件</li> <li>2. (輸給) 製業安全者主政有削減預程回到文件</li> <li>2. (輸給) 製工作證(小國) (輸給)</li> <li>3. (輸給) 相应</li> <li>4. (輸給) 規定</li> <li>5. (輸給) 和戶於本 (自分證明文件) 加入稅件</li> <li>5. (輸給) 和戶於本 (自分證明文件) 加入稅件</li> <li>6. (小科公主報用) (輸給) (自分證明文件) 加入稅件</li> </ul> |
|------------|----------------------------------------------------------------------------------------------------|
|            |                                                                                                    |
| 『勞動契約』     | 或『學習與勞動型態同意書』相關事項                                                                                                    |
| ★請務必檢視勞    | 動契約並檢視契約內容,以維護雙方權益。                                                                                                    |
| · 檢視勞動契約   | <b>約</b>                                                                                                    |
| • 2 我已檢視身  | 分 <mark>勤契約,並同意以本件聘僱申請核准內容為勞動契約條件。</mark>                                                                                                    |
|            |                                                                                                    |
| ★請務必檢視學    | 習與勞動型態同意書內容,以維護雙方權益。                                                                                                    |
| · 檢視學習與    | 劳動型態同意書                                                                                                    |
| • ■ 我已檢視學  | P習與勞動型態同意書。                                                                                                    |
|            | <b>確認申請</b>                                                                                                    |

Step13. 請靜待契約書取件通知,始完成申請程序。